## Utskrift av frikortsintyg

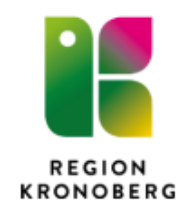

Öppna Cosmic och skriv in personnumret på personen som önskar sitt frikortsintyg.

Tryck sedan på meny  $\rightarrow$  Registrera vård  $\rightarrow$  E-frikort

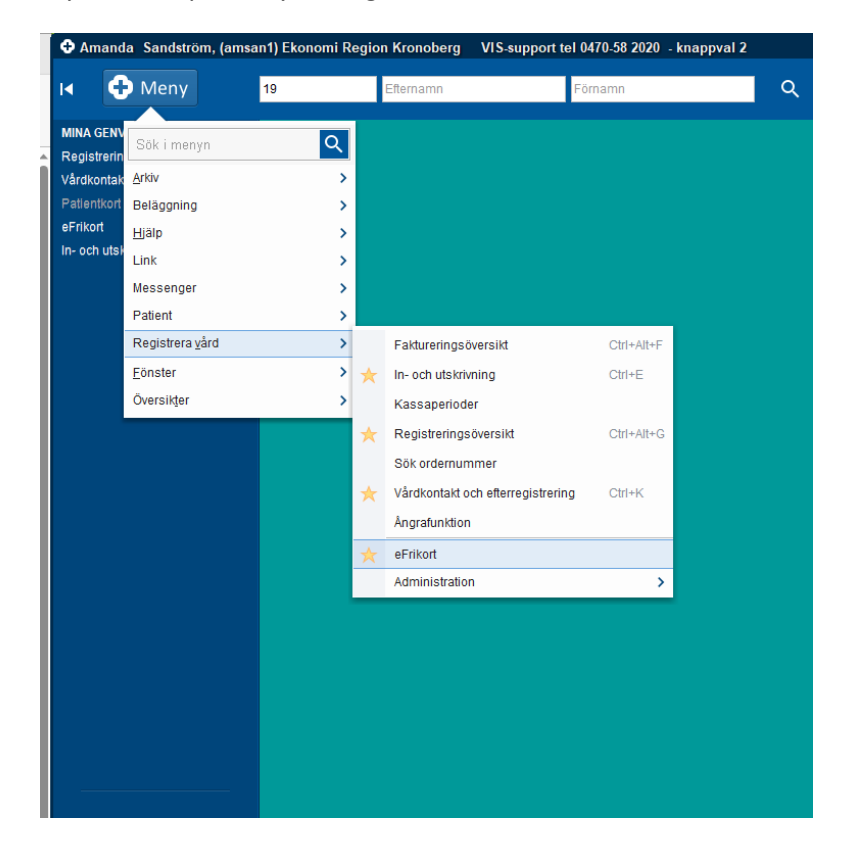

Frikortet poppar upp i ett nytt fönster, tryck då på "Visa avgifter"

| Personidentitet *<br>191212121212<br>AAAAMMDDNNNN | Frikortstyp *<br>Öppen sju | ukvård 👻 SÕK     |                      |               |                  |
|---------------------------------------------------|----------------------------|------------------|----------------------|---------------|------------------|
| $\mathbf{\mathbf{\nabla}}$                        | Frikort Uppn               | ått              |                      |               |                  |
| Personidentitet                                   | 191212121212               | Samtycke finns   |                      |               |                  |
| Period                                            | 2023-02-07 - 2024-02-06    |                  |                      |               |                  |
| Frikort uppnått                                   | 2023-04-03                 |                  |                      |               |                  |
| Registrerade Avgift                               | er 3950 kr                 |                  |                      |               |                  |
| Kvar till Frikort                                 | -2650 kr                   |                  |                      |               |                  |
| Frikortstyp                                       | Öppen sjukvård             |                  |                      |               |                  |
| Frikortsnummer                                    | 114375022                  |                  |                      |               |                  |
| Vårdhuvudman                                      | SE2321000016-39KJ          |                  |                      |               |                  |
|                                                   | θ                          | ē                |                      |               | +                |
| Hantera Person Skriv Ut F                         |                            | Skriv Ut Frikort | Beställ Nytt Frikort | Visa Avgifter | Lägg Till Avgift |

Då öppnas alla avgifter som ingår i frikortet och längst ner på den sidan finner ni knappen " skriv ut avgifter "

|                                    |                      |                     | 2023-10-12            |                     |
|------------------------------------|----------------------|---------------------|-----------------------|---------------------|
|                                    |                      |                     |                       | REGION<br>KRONOBERG |
| Det finns inga inaktuella avgifter |                      |                     |                       | _                   |
| TILLBANA<br>Birry Ul Avgiter       | Beställ Nytt Frikort | 🕲<br>Ārdra Samtycke | +<br>Lägg Till Avgift |                     |

När du trycker på den knappen kommer en PDF-fil upp i högra hörnet av datorn, den klickar ni på för att få upp frikortet för utskrift:

| eny       | 19 121212-1212, Tolvansson,                 | Tolvan, 110 år 👩 🧏 🛇                                 |                                     |                                                          |  |
|-----------|---------------------------------------------|------------------------------------------------------|-------------------------------------|----------------------------------------------------------|--|
| Efrikort  | 🗙 🧰 utskrift-av-frik                        | cortsintyg OLD.pdf $\times$   +                      |                                     |                                                          |  |
| ) 🗇 http  | ps://efrikort.cgi.se/search-card/manage-tra | nsactions                                            |                                     | AN 88 Q 🟠 🗰 🗲 🔂                                          |  |
| ilen SVEA | Patientbidrag 🎦 Master Befolkning [         | 🗅 https://paportal.ltkr 🎦 Klicka här för att Io 🖿 Pa | pperslösa 🛛 🐵 Privata läkare i Kron | Nerladdningar 🗈 Q                                        |  |
|           | <ul> <li>Region Skåne</li> </ul>            | 2023-07-07                                           |                                     | EFK-Card 2023-10-2023 15_19_55.pdf                       |  |
|           | <ul> <li>Region Skåne</li> </ul>            | 2023-06-05                                           |                                     | EFK-Card 2023-10-2023 15_19_47.pdf                       |  |
|           | <ul> <li>Moment Psykologi AB</li> </ul>     | 2023-05-22                                           |                                     | Öppna fil                                                |  |
|           | <ul> <li>Region Västerbotten</li> </ul>     | 2023-05-17                                           |                                     | PREVIEW_CUSTOMER_INVOICE_PDF - 2023-10-12T1215 Oppna fil |  |
|           | <ul> <li>Region Västerbotten</li> </ul>     | 2023-05-17                                           | 2023-05-17                          |                                                          |  |
|           | <ul> <li>Region Västerbotten</li> </ul>     | 2023-05-17<br>2023-05-17                             |                                     | Oppra fil                                                |  |
|           | <ul> <li>Region Västerbotten</li> </ul>     |                                                      |                                     |                                                          |  |
|           | <ul> <li>Region Västerbotten</li> </ul>     | 2023-05-17                                           |                                     | Visa mer                                                 |  |
|           | <ul> <li>Region Västerbotten</li> </ul>     | 2023-05-17                                           |                                     | 150 kr                                                   |  |
|           | <ul> <li>Region Västerbotten</li> </ul>     | 2023-05-17                                           |                                     | 150 kr                                                   |  |
|           | ✓ Region Västerbotten                       | 2023-05-17                                           |                                     | 150 kr                                                   |  |
|           | ✓ Region Västerbotten                       | 2023-05-17                                           |                                     | 150 kr                                                   |  |
|           | <ul> <li>Feelgood Sjukvård AB</li> </ul>    | 2023-04-03                                           |                                     | 250 kr                                                   |  |
|           | <ul> <li>Feelgood Sjukvård AB</li> </ul>    | 2023-04-03                                           |                                     | 50 kr                                                    |  |
|           | <ul> <li>Capio Läkarhus AB</li> </ul>       | 2023-03-29                                           |                                     | 100 kr                                                   |  |
|           | <ul> <li>Feelgood Sjukvård AB</li> </ul>    | 2023-03-27                                           |                                     | 250 kr                                                   |  |
|           | ✓ Region Västerbotten                       | 2023-03-17                                           |                                     | 100 kr                                                   |  |
|           | <ul> <li>Region Västerbotten</li> </ul>     | 2023-03-07                                           |                                     | 50 kr                                                    |  |
|           | <ul> <li>Region Västerbotten</li> </ul>     | 2023-03-07                                           |                                     | 100 kr                                                   |  |
|           | <ul> <li>Region Västerbotten</li> </ul>     | 2023-03-07                                           |                                     | 50 kr                                                    |  |
|           | ✓ 22_1001                                   | 2023-02-07                                           |                                     | 100 kr                                                   |  |
|           | ✓ 22 1001                                   | 2023-02-07                                           |                                     | 300 kr                                                   |  |
|           | Det finns inga inaktuella ave               | gifter<br>Sestall Nytt Frikort                       | <b>©</b><br>Andra Samtycke          | +<br>Làgg Till Avgiñ                                     |  |
|           |                                             | Användarhandbok<br>eFrikort. Version:                |                                     |                                                          |  |

När man klickat in på den PDF-filen får man upp följande bild som man sedan skriver ut och ger ut till patienten. Utskrift sker i vanlig A-4-skrivare.

|                                   |                                                                                                    |                                                                                                    |                                                                                                    | 2023-10-12           | REG<br>KROUDERG |
|-----------------------------------|----------------------------------------------------------------------------------------------------|----------------------------------------------------------------------------------------------------|----------------------------------------------------------------------------------------------------|----------------------|-----------------|
| ≔   🗟 ~   🖉 Rita ~ 🖉   🗊   Läsupp |                                                                                                    | - + 🕶   1 av 1   🖓                                                                                                    | CB                                                                                                    | Q   <mark>6</mark> 8 | P ≥ 2 8 1       |
|                                   | CFrikort<br>Uskrift av eFrikort. Antial<br>Frikort uppnått<br>Avgift<br>Frikort uppnått<br>Avgift<br>Frikortsup<br>Prikortsupmer<br>Varburdman<br>Besök<br>Nevis 1 100,000<br>2023-09-27 150,000<br>2023-09-27 150,000<br>2023-09-27 150,000<br>2023-09-27 150,000<br>2023-09-27 150,000<br>2023-09-27 150,000<br>2023-09-17 150,000<br>2023-09-17 150 | 1912121212<br>2023-02-07 - 2024-02-06<br>2023-04-07 - 2024-02-06<br>2023-04-03<br>3 950,00 kr<br>Öppen sjukvård<br>114375022<br>Region Stockholm<br>** Region Halland<br>kr Region Skåne<br>** Region Skåne<br>** Region Skåne<br>** Region Skåne<br>** Region Skåne<br>** Region Skåne<br>** Region Skåne<br>** Region Västerbotten<br>** Region Västerbotten | Várdgiveze           Region Helland           Region Dalarna           Region Jamiland Harjedalen           SEI 632100225-000001           SEI 632100225-000001           SEI 632100225-000001           SE32100222-000001           SE32100222-000001 <th></th> <th></th> |                      |                 |
|                                   | 2023-10-12 15:19:55                                                                                                    |                                                                                                    | 1(1)                                                                                                    |                      | -               |

Vill man inte öppna frikortet via Cosmic kan man gå direkt in på webbläsaren och länken:

## Efrikort (cgi.se)

Där man kommer direkt till E-frikortet, där skriver man in personnumret i rutan, trycker på "sök" och sedan följer steg för steg på samma sätt:

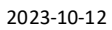

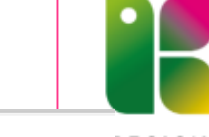

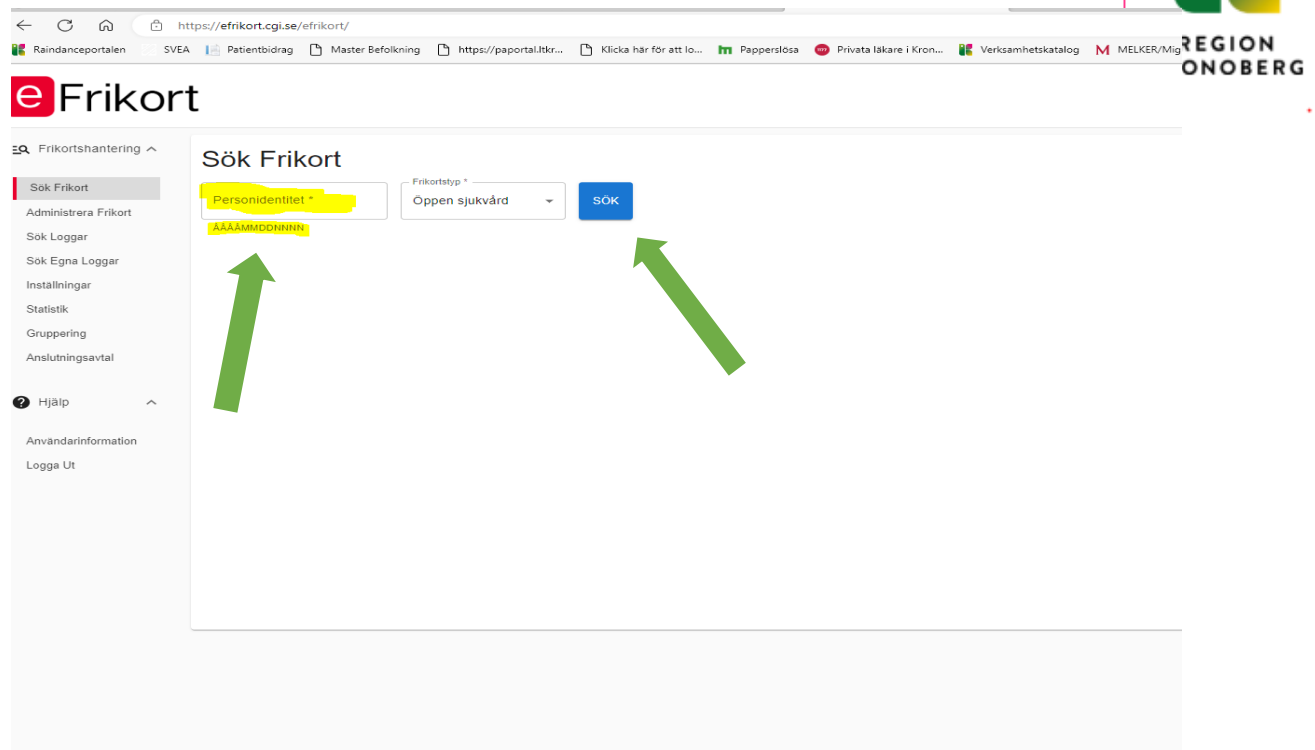